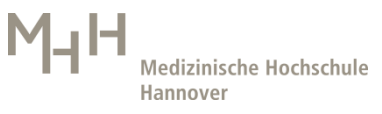

Anleitung zur Installation von Citrix WorkspaceApp MacOS

## 1. MacOS

Öffnen Sie einen Browser und geben folgenden Downloadlink ein: https://www.citrix.com/de-de/downloads/workspace-app/mac/workspace-app-for-mac-latest.html

Sie müssen nun die heruntergeladene Datei umbenennen in "CitrixWorkspaceAppWeb.dmg"

## CitrixWorkspaceAppWeb.dmg

Dazu gehen Sie zu Ihrem Dateiablageort unter "Finder" und klicken die Datei einmal mit rechtem Mausklick an. Hinter "App" und vor dem "." Geben Sie Web ein und drücken "Enter"

Installieren Sie die Datei laut Anzeige.

Sollten Sie schon vorher einen Citrix Receiver installiert haben, können Sie mit der ersten Anzeige den vorhanden deinstallieren.

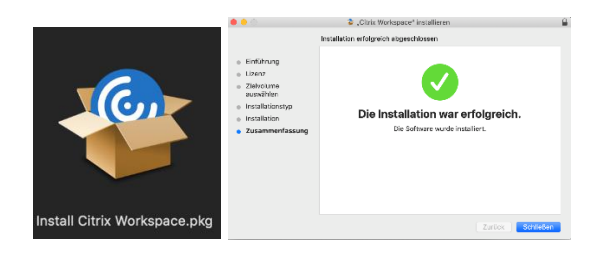

Nachdem die Installation abgeschlossen ist, öffnen Sie bitte in einem beliebigen Browser:

## https://citrix.mh-hannover.de

Loggen Sie sich mit Ihrem MHH-Benutzernamen, Kennwort und Token ein.

| Bitte anmelden |          |
|----------------|----------|
|                |          |
|                |          |
|                |          |
|                |          |
|                | Anmelden |
|                |          |

Es wird die Seite "Receiver ermitteln" geöffnet

| <sup>citrix</sup><br>Receiver | Willkommen bei Citrix Receiver<br>Die beste Benutzererfahrung haben Sie, wenn Sie den mit Citrix Receiver für<br>Windows verfügbaren vollständigen Featuresatz verwenden. Klicken Sie auf<br>Receiver ermitteln <sup>2</sup> , um zu beginnen.<br>Receiver ermitteln<br>Wenn Sie Citrix Receiver nicht ermitteln/installieren möchten, können Sie die<br>Lightversion mit weniger Features im Browser verwenden. |
|-------------------------------|----------------------------------------------------------------------------------------------------|
|                               |                                                                                                    |

Es öffnet sich eine Abfrage, bitte bestätigen Sie diese.

| Darf diese Seite "Citrix Workspace Launcher.app" | öffnen?  |
|--------------------------------------------------|----------|
| Abbrechen                                        | Erlauben |

Nachdem der Citrix Receiver ermittelt wurde, öffnet sich nun die Oberfläche mit Ihren XennApp Applikationen.